Krok 1: Uruchomić ANSYS Workbench i zapiać projekt jako 'Klucz\_płaski\_oczkowy.wbpj'.

**Krok2:** Przeciągnąć **Static Structural** z panelu **Analysis Systems Toolbox** i upuścić w podświetlonym zielonym prostokącie (tworzymy w ten sposób system do analizy strukturalnej statycznej).

**Krok 3:** Dodać nowy materiał: podwójne kliknięcie na **Engineering Data** (lub prawy przycisk i wybranie **Edit**). W tabelce '**Outline of Schematic A2: Engineering Data'** klikamy puste pole ('*click heare to add a new material*') i wpisujemy '**Stal nierdzewna**'. W panelu **Outline** podwójnie kliknąć na **Isotropic Elasticity** (być może trzeba będzie rozwinąć **Linear Elastic**). Wprowadzamy: Young's Modulus = 193E9, Poisson's Ratio = 0,27. Zwrócić uwagę na to jaka jest jednostka dla Young's Modulus (np. Pa, MPa). Można teraz zamknąć kartę 'A2:Engineering Data'.

| 1 | Property                 | Value                               | Unit |
|---|--------------------------|-------------------------------------|------|
| 2 | Material Field Variables | III Table                           |      |
| 3 | Isotropic Elasticity     |                                     |      |
| 4 | Derive from              | Young's Modulus and Poisson's Ratio |      |
| 5 | Young's Modulus          |                                     | MPa  |
| 6 | Poisson's Ratio          |                                     |      |
| 7 | Bulk Modulus             |                                     | MPa  |
| 8 | Shear Modulus            |                                     | MPa  |

**Krok 4:** Prawy przycisk na komórkę *Geometry*, wybieramy *Properties* i ustawiamy: *Surface Body* – zaznaczone, *Analysis Type* = 2D. Ponownie podwójne kliknięcie na *Geometry* i wybieramy program *SpaceClaim*.

**Krok 5:** Z menu **File** programu *SpaceClaim* wybierz *Options* i w sekcji *Units* ustaw: *Lengths* = Millimiters, *Minor Grid Spacing* = 1 mm. Zatwierdź klikając Ok. Kliknij prawym przyciskiem gdziekolwiek w oknie *Graphics* i wybierz '*Select New Sketch Plane*'. Ustaw myszkę nad płaszczyzną x-y, aby zmienić domyślną płaszczyzny modelu x-z na x-y. Kliknij następnie *Plan View* (w menu głównym).

Krok 6: Utwórz geometrię z wymiarami (w milimetrach) jak na rysunku poniżej:

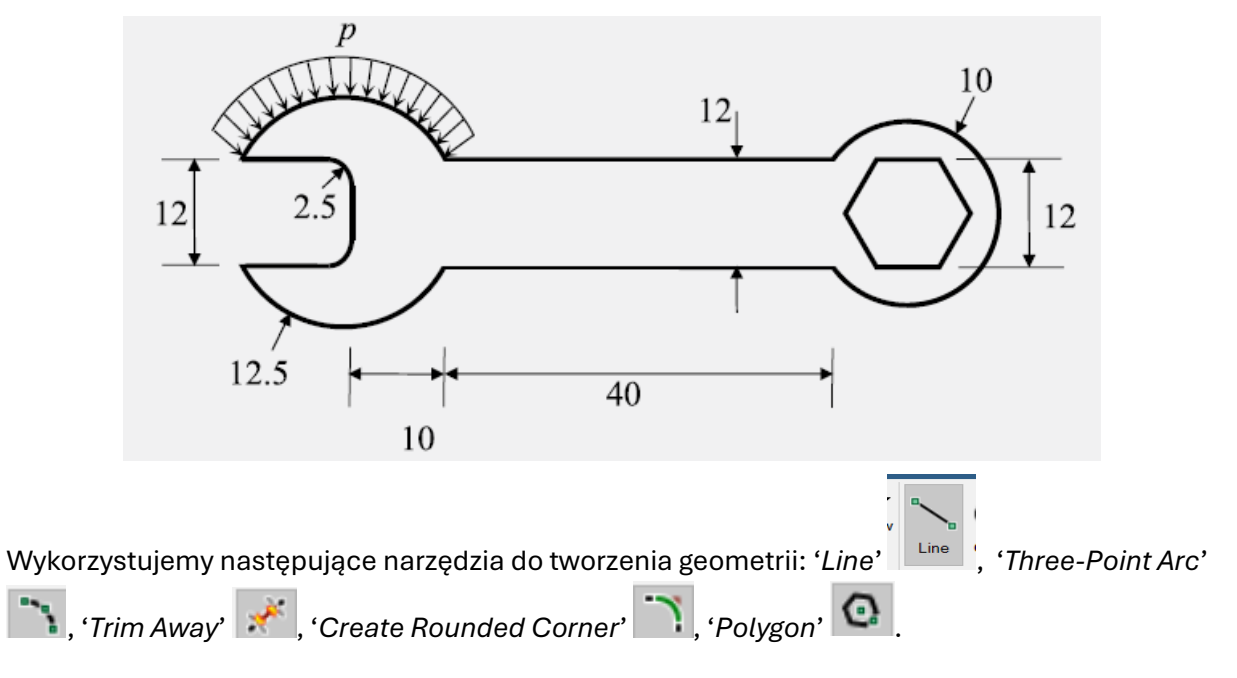

Po zakończeniu tworzenia obrysu geometrii kliknij ikonę *Pull* z zakładki *Design*. W ten sposób zostanie utworzony obiekt typu *Surface*. Kliknij *Surface* in *Structure Tree* 

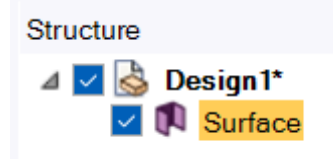

i wprowadź w **Properties**: Midsurface Thickness = 3 mm. Można wyjść z programu (z zapisywaniem lub nie – geometria i tak jest zapamiętana w projekcie w **Workbench**-u).

Krok 7: Uruchom teraz program *Static Structural*. W tym celu w *Workbench* podwójnie kliknij komórkę *Model*. Ustaw *Units* na *Metric* (mm, kg, N, s, mV, mA) w *Workbench*-u:

| 鼗 Unsaved Project - Workbench           |                       |                 |                  |         |       |  |  |
|-----------------------------------------|-----------------------|-----------------|------------------|---------|-------|--|--|
| File View Tools                         | Units                 | optiSLang       | Extensions       | Jobs    | Help  |  |  |
| 💕 🖾 🖾 🎱 🚦                               | S                     | I (kg,m,s,K,A   | ,N,V)            |         |       |  |  |
| 🗅 💕 📕 🕵 🦯                               | M                     | letric (kg,m,s, | ,℃,A,N,V)        |         |       |  |  |
| Jimport                                 | M                     | letric (tonne,r | mm,s,℃,mA,N,     | .mV)    |       |  |  |
| Toolbox                                 | U                     | .S.Customary    | ∕(lbm,in,s,⁰F,A  | ,lbf,V) |       |  |  |
|                                         | U                     | .S.Engineerin   | g (lb,in,s,R,A,I | bf,V)   |       |  |  |
| Analysis Systems     Coupled Field Harr | <ul> <li>M</li> </ul> | letric (kg,mm,  | s,°C,mA,N,mV)    | )       |       |  |  |
| Coupled Field Mod                       | ~ D                   | isplay Values   | as Defined       |         | A     |  |  |
| 🕞 Coupled Field Stati                   | D                     | isplay Values   | in Project Units |         | Struc |  |  |
| 🕞 Coupled Field Tran                    |                       |                 |                  |         | ering |  |  |
| Eigenvalue Bucklin                      |                       | nit Systems     |                  | _       | try   |  |  |

Kliknij *Geometry* w *Outline tree* (w programie *Static Structural*). W *Details of "Geometry"* wybierz dla *2D Behavior* = Plane Stress:

| Ξ | Definition      |                                   |  |  |
|---|-----------------|-----------------------------------|--|--|
|   | Source          | C:\Users\Krzysiek\AppData\Local\T |  |  |
|   | Туре            | SpaceClaim                        |  |  |
|   | Length Unit     | Meters                            |  |  |
|   | Element Control | Program Controlled                |  |  |
| 4 | 2D Behavior     | Plane Stress                      |  |  |
|   | Display Style   | Body Color                        |  |  |

Rozwiń węzeł **Geometry** i kliknij Sys\Surface. W **Details** wybierz Material Assignment jako 'Stal nierdzewna'.

**Kork 8:** Generowanie siatki. Kliknij prawym przyciskiem myszy na węzeł **Mesh** i wybierz insert **Method**. Kliknij na powierzchnie modelu i z ustawień po lewej stronie kliknij na '*No Selection*', a nastepniej Apply. Kliknije prawym przyciskiem na węzeł **Mesh**, wybierz Insert **Sizing.** Ustaw: *Element Size* – 1,5 czyli 0,0015 m.

Krok 9: Ustawianie warunków brzegowych: *Fixed Support*, *Pressure* (*Magnitude* = 2E6). Fixed sepport definiujemy dla wszystkich boków oczka klucza. Nacisk (pressure) definiujemy dla górnej części szczeki klucza (por. rys. przy Kroku 6).

Krok 10: Uzyskanie rozwiązania.

Wstawić do węzła *Solution* (insert): *Total Deformation* oraz *Equivalent Stress (von Mises)* Następnie klikamy na węźle *Solution* i wybieramy *Solve*.